# **Developers Cloud Playground**

# Minikube Kubernetes with Docker driver in RedHat (RockyLinux) VDI

Sudhakar Krishnamachari - August 2022

# **Initial Installations Required:**

1. Virtualbox : <u>https://www.virtualbox.org/wiki/Downloads</u>

2. RedHat Linux Or Rocky Linux 8.6 : ( DVD image 10+ GB) : https://download.rockylinux.org/pub/rocky/8/isos/x86\_64/Rocky-8.6-x86\_64-dvd1.iso

## Install / configure RHEL / Rocky on VBox: ( No LIVE CD )

- \* VDI Disk >= 50GB ; RAM >= 8GB ; Processors >= 4 cpus
- \* Base server with GUI install for software selection ( no additional features for now)

(Presume host laptop config of free HDD >= 250 GB; RAM >= 16GB ; Processors >= 8)

User creation in the initial steps, wizard/GUI in virtual box linux installation run, should carry advanced config to include the user as admin "wheel" and "docker" usergroups for required permissions to flow through.

### Gotcha's : (maybe few more...)

- The screen resolution stays at 800x600 despite change through desktop >> Display settings changes on reboot.
- Wired connection needs to be switched on every time after reboot

Install Chrome Browser from firefox google search and install through Software Installer of the downloaded rpm automatically : <u>https://www.google.com/chrome/</u> Choose rpm in the dialog; make chrome default browser . After every reboot check on browser if internet works

# Linux Installations: Mostly on terminal / bash shell

```
1. Docker engine:
```

| Install and       | 1 check steps:                                                                                                    |                                                              |  |
|-------------------|----------------------------------------------------------------------------------------------------|--------------------------------------------------------------|--|
| \$ 9              | sudo dnf updatenobest -                                                                                                    | у                                                            |  |
| \$ 1              | reboot                                                                                                    | ( and log back again )                                       |  |
| Uninstall podmai  | n / buildah if it exists >                                                                                                    |                                                              |  |
| \$ \$             | \$ sudo yum erase podman buildah                                                                                                    |                                                              |  |
| <b>\$</b> s       | <pre>\$ sudo dnf config-manageradd-repo=https://download.docker.com/linux/centos/docker-ce.repo \$ sudo yum install docker-ce</pre> |                                                              |  |
| \$ 9              |                                                                                                    |                                                              |  |
| \$ 9              | \$ systemctl start docker.service                                                                                                   |                                                              |  |
| \$ (              | docker run hello-world (1                                                                                                    | needs root permissions (viz: wheel usergroup); though option |  |
| for rootless dock | er on rhel9.0+ exists); val                                                                                                    | idates working docker engine                                 |  |

#### 2. Minikube kubernetes :

\$ curl -LO https://storage.googleapis.com/minikube/releases/latest/minikube-latest.x86\_64.rpm \$ sudo rpm -Uvh minikube-latest.x86\_64.rpm

Finally a nice presentation of the blank kubernetes cluster and deployments; should automatically open in chrome browser : Open a new terminal tab and run this: <u>\$ minikube dashboard</u>

Start the kubernetes minikube system: Back to terminal tab 01: \$ minikube start

install kubectl through minikube: \$ minikube kubectl -- get po -A \$ alias kubectl="minikube kubectl -" (this may be required in each terminal tab opened for the session; else all command line action will have to be with "minikube kubectl --")

### First Kubernetes Deployment and Test:

\$ kubectl create deployment hello-minikube -image=k8s.gcr.io/echoserver:1.4
\$ kubectl expose deployment hello-minikube --type=NodePort -port=8080
\$ kubectl port-forward deployment/hello-minikube 8080:8080
check on browser : http://localhost:8080

Logs access: \$ minikube kubectl -- logs deployment.apps/hello-minikube

#### **Tomcat-Sample Webapp Deployment on Minikube :**

1. Create directory hierarchy your choice under: /home/{yourloginid} > techworks > cloud > minikube > projects > sample-tomcatwebapp-project > kube

2. Now the docker and minikube metadata: Open gedit from Activities or terminal:

3. change directory to "sample-project" Create minikube: deployment.yaml (*replace* "." with " " space to save the yaml)

apiVersion:.apps/v1 kind:.Deployment metadata: ..name:.tomcat-sample ..labels:

....name:.tomcat-sample spec: ..replicas:.3 ...selector: ....matchLabels: .....name:.tomcat-sample ..template: ....metadata: .....labels: .....name:.tomcat-sample ....spec: .....containers: .....-.name:.tomcat-sample .....image:.tomcat9jdk11/sample .....imagePullPolicy:.Never .....ports: .....-.containerPort:.3333

In eventual state of fully developed Kubernetes design, will have services, config-map, storage and other yaml files als. For the basics this is adequate for now.

Change directory to app : viz: cd app : Create file: Dockerfile :in app folder

> FROM tomcat:9.0 LABEL maintainer="krishnamachari.sudhakar@gmail.com" ADD sample.war /usr/local/tomcat/webapps/ RUN sed -i 's/port="8080"/port="3333"/' \${CATALINA\_HOME}/conf/server.xml CMD ["catalina.sh", "run"]

Add a sample.war of your own or from internet. Just needs index.html; WEB-INF / META-INF and additional files as your choice, including a hello world servelet, JSP et als.

Place the sample.war in app folder alongside Dockerfile

build the docker image in minikube: (copy and paste including the . in the end)
\$ minikube image build -t tomcat9jdk11/sample .
\$ kubectl logs deployment.apps/tomcat-sample (check logs..)

Change directory to "sample-tomcatwebapp-docker/kube" viz: cd.. run the kubernetes deployment:

\$ kubectl apply -f deployment.yaml

check in minikube dashboard if already open in browser and running (the terminal tab 02 is still running )

check through Deployment, Pods, ReplicaSets, the 3 containers launched ...

\$ kubectl logs deployment.apps/tomcat-sample (check logs..)
Run kubernetes service to expose the running tomcat to the cluster
\$ kubectl expose deployment tomcat-sample --type=NodePort --name=tomcat-sample-service

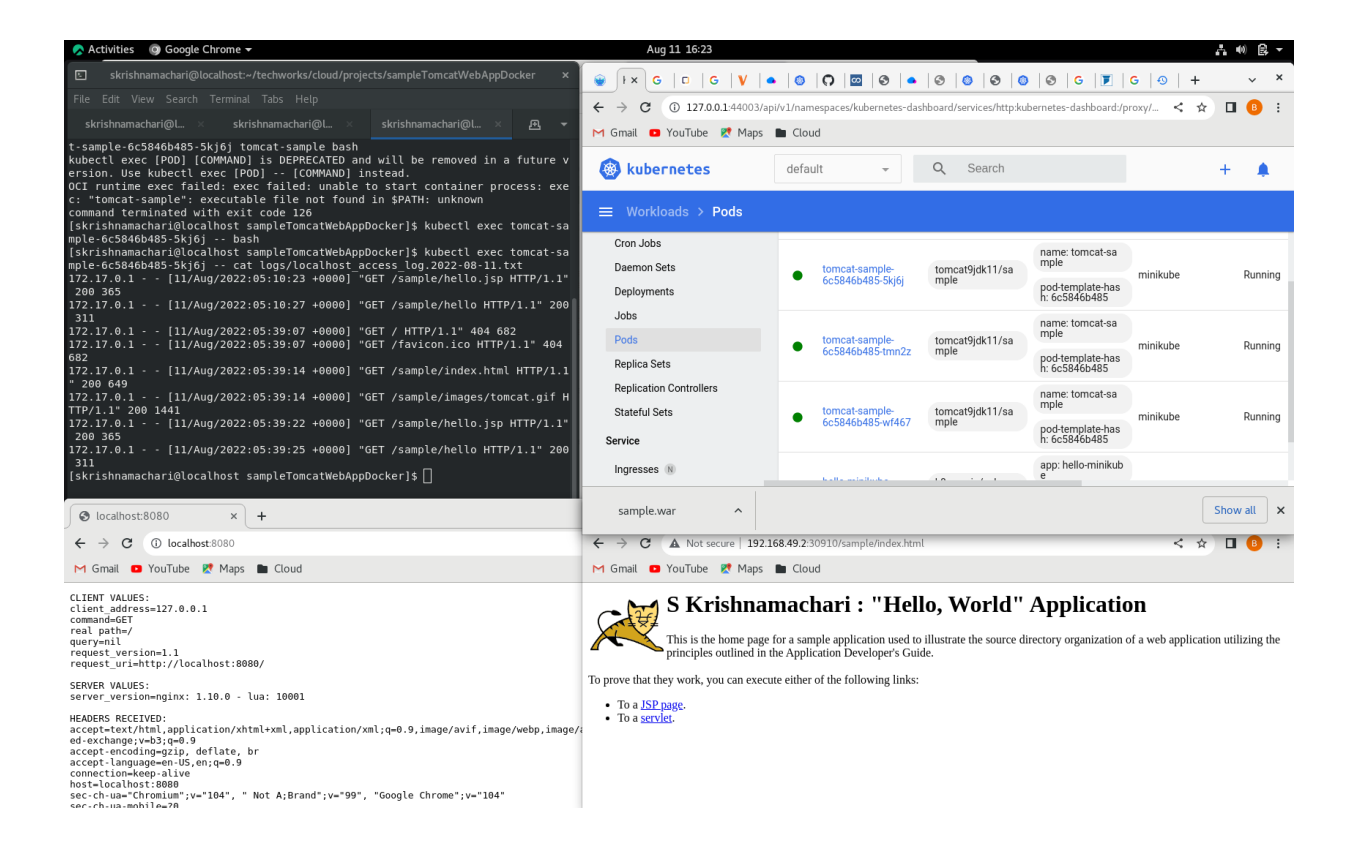

Open the service on browser: The fully enabled, deployment ..!!

\$ minikube service tomcat-sample-service

this will open on a cluster IP with a random port assigned as load balancer kubeproxy access. Navigate to the two links in the index.html page: hello servlet and JSP page

> Logs access per pod: \$ kubectl logs deployment.apps/tomcat-sample-xxxxxxxxx get the name of the pods from the minikube dashboard or from: \$ kubectl get pods Check logs on all 3 pods .. similar and running tomcat webapp logging shown

Access the containers bash shell to look at internal tomcat logs run these through all 3 pods for logging load balanced in all 3 pods

\$ kubectl exec tomcat-sample-xxxxxxx -- ls logs/\*
( list all log files )
\$ kubectl exec tomcat-sample-xxxxxx -- cat logs/localhost\_access\_log.{yyyy-mm-dd}.txt
( put the right log file name...)

Deprecated command line: \$ kubectl exec -it tomcat-sample-xxxxxxx bash

should provide the container prompt :
root@tomcat-sample-xxxxxxx:/usr/local/tomcat#

# ls logs/\* ( list all log files )
# cat logs/localhost\_access\_log.{yyyy-mm-dd).txt
# exit

# **References:**

Basic: https://www.backblaze.com/blog/vm-vs-containers/

https://docs.docker.com/get-started/ https://minikube.sigs.k8s.io/docs/start/

Beyond Basic:

https://levelup.gitconnected.com/two-easy-ways-to-use-local-docker-images-in-minikube-cd4dcb1a5379

https://kubernetes.io/docs/tasks/access-application-cluster/service-access-application-cluster/ https://containerjournal.com/editorial-calendar/best-of-2021/kubernetes-pods-vs-deployments/ https://betterprogramming.pub/k8s-a-closer-look-at-kube-proxy-372c4e8b090 https://capstonec.com/2019/12/16/getting-tomcat-logs-from-kubernetes-pods/ https://techvedika.com/docker-security-container-security-tools/ https://kubernetes.io/docs/concepts/services-networking/\_print/

## **Key Components:**

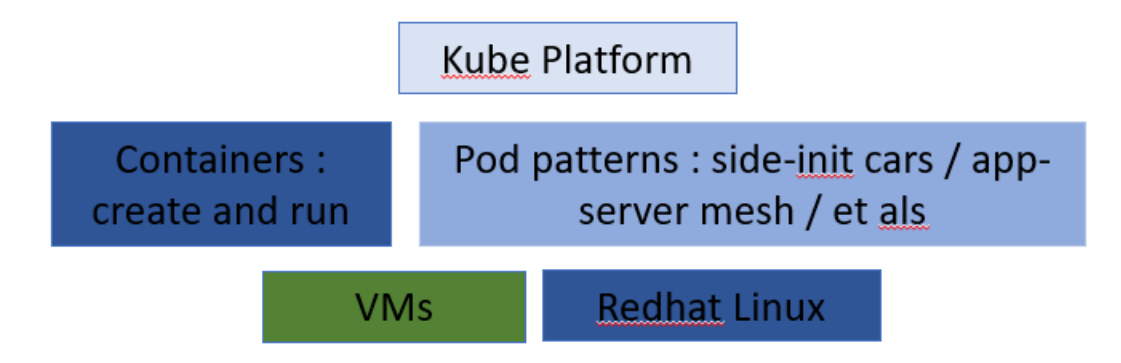